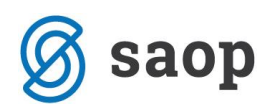

## Izpis prometa po skladiščih in kontih po FIFO iz analize prometa v materialnem skladiščnem poslovanju

Kadar želimo imeti izpis po skladiščih in kontih za prejeme, izdaje, prenose med skladišči ali za vse tipe prometa, se lahko poslužujemo iz podatkov v analizi prometa.

| 🖡 SAOP Materialno skladiščno poslovanje [DEMO] |            |          |              |                      |               |  |     |  |  |  |  |
|------------------------------------------------|------------|----------|--------------|----------------------|---------------|--|-----|--|--|--|--|
|                                                |            |          |              |                      |               |  |     |  |  |  |  |
| <u>K</u> njiženje 🔻                            | Šifranti 🝷 | Izpisi 🝷 | Pripomočki 🔻 | <u>N</u> astavitve 🔻 | <u>Z</u> apri |  |     |  |  |  |  |
|                                                |            |          |              |                      |               |  |     |  |  |  |  |
|                                                |            |          |              |                      |               |  |     |  |  |  |  |
|                                                |            |          |              |                      |               |  |     |  |  |  |  |
|                                                |            |          |              |                      |               |  |     |  |  |  |  |
|                                                |            |          |              |                      |               |  |     |  |  |  |  |
|                                                |            |          |              |                      |               |  |     |  |  |  |  |
|                                                |            |          |              |                      |               |  |     |  |  |  |  |
|                                                |            |          |              |                      |               |  |     |  |  |  |  |
|                                                |            |          |              |                      |               |  |     |  |  |  |  |
|                                                |            |          |              |                      |               |  |     |  |  |  |  |
|                                                |            |          |              |                      |               |  |     |  |  |  |  |
|                                                |            |          |              |                      |               |  |     |  |  |  |  |
|                                                |            |          |              |                      |               |  |     |  |  |  |  |
| Mitja                                          | 002        | PODJETJE | d.o.o.       |                      |               |  | //. |  |  |  |  |

 V primeru da še nismo opravili prevrednotenja prometa in obračuna FIFO to storimo sedaj, pri tem pazimo, da imamo v nastavitvah programa odprte celotno koledarsko leto, v primeru da želimo narediti obračun FIFO za celotno obdobje, v nasprotnem primeru bo obračun FIFO naredilo samo za omejeno knjižno obdobje.

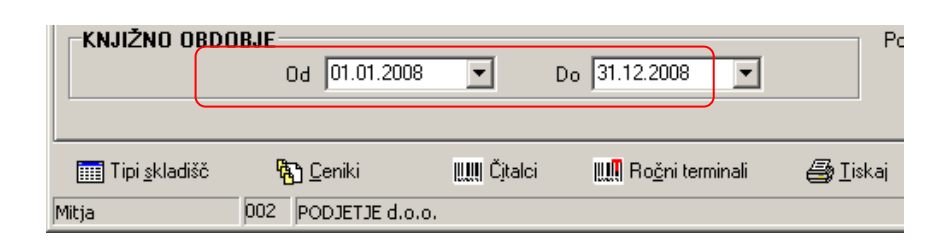

## Nastavitve / Nastavitve programa

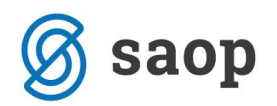

2. Pripravimo podatke za analizo pod :

## IZPISI / STATISTIKA PROMETA / ANALIZA PROMETA

Tukaj se lahko omejimo ali želimo pregled podatkov na vrtilni tabeli samo za prejeme, izdaje, prenose med skladišči, ali vse vrste prometa. Če želimo podatke po FIFO izračunu, dodamo kljukico FIFO, ter potrdimo z gumbom Tabela.

| 月 SAOP Materijalno skladišč | no poslovanje [DEMO] |    |            |          |         |
|-----------------------------|----------------------|----|------------|----------|---------|
| Analiza prometa             |                      |    |            |          |         |
|                             |                      |    |            |          |         |
| Datum od                    | 01.01.2008           | do | 31.12.2008 |          |         |
| Tip prometa                 | Prejem 🔽             |    |            |          |         |
| Vrsta prometa od            | ···                  | do | ···        |          |         |
| Šifra artikla od            |                      | do |            |          |         |
| Skupina artikla od          | ····                 | do |            |          |         |
| Klasifikacija od            | · · · ·              | do | · · · ·    | 20       |         |
| Številka prometa od         |                      | do |            |          |         |
| Stranka od                  |                      | do |            |          |         |
| Prva skupina stranke od     |                      | do |            |          |         |
| Druga skupina stranke od    |                      | do |            |          |         |
| Stroškovno mesto od         |                      | do |            |          |         |
| Stroškovni nosilec od       |                      | do | <br>       |          |         |
| Delovni nalog od            |                      | do |            |          |         |
| <br>Referent od             |                      | do |            |          |         |
| Analitika od                |                      | do | <br>       |          |         |
|                             | ,                    |    |            |          |         |
|                             | FIFO                 |    |            |          |         |
|                             |                      |    |            | 📰 Tabeja | 🔃 Zapri |
| Mitja 002 POD               | JETJE d.o.o.         |    |            |          |         |

Prikažejo se nam podatki za katere smo se omejili, da bi pripravili tabelo po lastni želji samo dodajamo ali odstranjujemo podatke ki jih imamo na zgornji vrstici ( modro obarvani ):

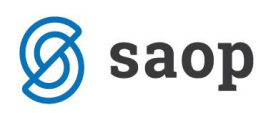

| SAOP                                                    |                   |                      |               |                  |              |                    |          |  |  |  |
|---------------------------------------------------------|-------------------|----------------------|---------------|------------------|--------------|--------------------|----------|--|--|--|
| Analiza prometa                                         |                   |                      |               |                  |              | ] 🛩 🖨 🎙            |          |  |  |  |
| Promet - Četrtletje 🔽 Promet - Mesec 🔽 Promet - datum 🔽 | /rsta prometa 🔽 🖇 | Stevilka prometa 🔽 S | tranka - drža | va 🔽 Stranka - 1 | 1. skupina 🔽 | Stranka - 2.skupir | <b>I</b> |  |  |  |
|                                                         | Promet - Leto 🔽   |                      |               |                  |              |                    |          |  |  |  |
|                                                         | 2008              |                      |               |                  |              |                    |          |  |  |  |
| Artikel                                                 | Količina prejema  | Količina izdaje Masa | Prostornina   | Število paketov  | Cena izdaje  | Vrednost prejema   | Vre      |  |  |  |
| 0000000000002 KROMPIR VREČA****                         | 0,000             | 0,000 0,000          | 0,000         | 0                | 0,00000      | 0,00               |          |  |  |  |
| 000000000003 DIŠAVNICA V LONČKU                         | 17,000            | 0,000 0,000          | 0,000         | 15               | 0,00000      | 31,70              |          |  |  |  |
| 000000000007 DIŠAVNICA 2                                | 0,000             | 0,000 0,000          | 0,000         | 0                | 0,00000      | 0,00               |          |  |  |  |
| 000000000009 MON CHERI Ferero                           | 0,000             | 0,000 0,000          | 0,000         | 0                | 0,00000      | 0,00               |          |  |  |  |
| 000000000013 ŠPARGELJI SVEŽI                            | 0,000             | 0,000 0,000          | 0,000         | 0                | 0,00000      | 0,00               |          |  |  |  |
| 000000000017 SLIVE SVEŽE                                | 0,000             | 0,000 0,000          | 0,000         | 0                | 0,00000      | 0,00               |          |  |  |  |
| 000000000022 PIŠČAČJI RAŽNJIČI PERUTNINA                | 0,000             | 0,000 0,000          | 0,000         | 0                | 0,00000      | 0,00               |          |  |  |  |
| 000000000025 VREČKA Plasta - pev                        | 644,000           | 0,000 0,000          | 0,000         | 1                | 0,00000      | 35,34              |          |  |  |  |
| 000000000026 STEKLENICA VINO 11                         | 814,000           | 0,000 0,000          | 0,000         | -12              | 0,00000      | 108,45             |          |  |  |  |
| 000000000027 STEKLENICA RADENSKA 11                     | 153,000           | 0,000 0,000          | 0,000         | 6                | 0,00000      | 15,30              |          |  |  |  |
| 0000000000030 VREČKA TISK                               | 1,000             | 0,000 0,000          | 0,000         | 0                | 0,00000      | 0,05               |          |  |  |  |
| 000000000031 ZABOJ PIVO 20/1 evidenčno                  | 34,000            | 0,000 0,000          | 0,000         | -19              | 0,00000      | 0,00               |          |  |  |  |
| 000000000032 STEKLENICA PIVO EVIDENČNO                  | 2,000             | 0,000 0,000          | 0,000         | 1                | 0,00000      | 0,00               |          |  |  |  |
| 000000000033 SIR GAUDA TUŠ                              | 40,140            | 0,000 0,000          | 0,000         | 14               | 0,00000      | 191,01             |          |  |  |  |
| 000000000034 SIR GAUDAR KOČEVSKI LJ. MLEKARNE           | 0,000             | 0,000 0,000          | 0,000         | 0                | 0,00000      | 0,00               |          |  |  |  |
| 000000000035 SIR JOŠT Ljubljanske mlekarne              | 0,000             | 0,000 0,000          | 0,000         | 0                | 0,00000      | 0,00               |          |  |  |  |
| 000000000036 SIR EDAMEC                                 | 5,884             | 0,000 0,000          | 0,000         | 0                | 0,00000      | 32,36              |          |  |  |  |
| 000000000037 ZELJE KITAJSKO                             | 8,228             | 0,000 0,000          | 0,000         | 3                | 0,00000      | 7,17               |          |  |  |  |
| 000000000038 SLIVE SUHE                                 | 7,800             | 0,000 0,000          | 0,000         | 0                | 0,00000      | 21,45              |          |  |  |  |
| 000000000039 OREHOVA JEDRCA                             | 0,510             | 0,000 0,000          | 0,000         | 0                | 0,00000      | 3,56               |          |  |  |  |
| 000000000040 SIR EDAMEC TUŠ                             | 76,544            | 0,000 0,000          | 0,000         | 13               | 0,00000      | 367,53             |          |  |  |  |
| 000000000041 ZABOJ PIVO 20/1                            | 108,000           | 0,000 0,000          | 0,000         | 2                | 0,00000      | 180,36             | -        |  |  |  |
|                                                         | •                 |                      |               |                  |              | [                  |          |  |  |  |
|                                                         |                   |                      |               |                  | 1            | ) Grafikon   🕅 Z   | apri     |  |  |  |
|                                                         |                   |                      |               |                  |              |                    |          |  |  |  |
| Mitja j002 jDemo2                                       |                   |                      |               |                  |              |                    | 11.      |  |  |  |

Tako dolgo, da dobimo takšno tabelo:

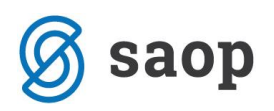

| 🛃 SAOP              |                   |                     |            |                      |         |                             |         |             |            |          |              |           |             |                    |                        | ×   |
|---------------------|-------------------|---------------------|------------|----------------------|---------|-----------------------------|---------|-------------|------------|----------|--------------|-----------|-------------|--------------------|------------------------|-----|
| Analiza pron        | neta              |                     |            |                      |         |                             |         |             |            |          |              |           |             | 📙 🗲 🛛              | 👙 🗞 💈                  |     |
| Promet - Četrtletje | e 🔽 Prom          | iet - Mesi          | ec 🔽 Pro   | omet - da            | atum 🖣  | <ul> <li>Artikel</li> </ul> | Številk | ka promet   | a 🔽 Stran  | ka - drž | žava 🔽 Stra  | nka - 1.s | kupina 🔽    | Stranka - 2.skup   | ina 🔽 St 🔺             | F   |
|                     | Promet -          | Leto 🔽              |            |                      |         |                             |         |             |            |          |              |           |             |                    |                        |     |
|                     | 2008              |                     |            |                      |         |                             | ×       |             |            |          |              |           |             |                    |                        |     |
| Vrsta prometa 💌     | Količina          | prejema<br>100 ovel | Količina i | izdaje  M<br>o ocolo | /lasa F | Prostornina                 | Stevilo | paketov     | Cena izdaj | e Vred   | nost prejema | Vredno    | st izdaje N | abavna cena Na     | abavna vredi<br>c=     |     |
| 7                   | <u>50.</u><br>30. | 192,242<br>285 456  | (          | 0,00010,<br>0.00010  |         | 0,000                       |         | 23.646<br>N | 0,0000     |          | 27 704 09    |           | 0,00        | 0,00000            | (                      |     |
| 2                   | 30.               | 200,400             |            | 0,000[0              | 0000    | 0,000                       |         | 0           | 0,0000     | 9        | 27.704,00    |           | 0,00        | 0,00000            |                        |     |
|                     |                   |                     |            |                      |         |                             |         |             |            |          |              |           |             |                    |                        |     |
|                     |                   |                     |            |                      |         |                             |         |             |            |          |              |           |             |                    |                        |     |
|                     |                   |                     |            |                      |         |                             |         |             |            |          |              |           |             |                    |                        |     |
|                     |                   |                     |            |                      |         |                             |         |             |            |          |              |           |             |                    |                        |     |
|                     |                   |                     |            |                      |         |                             |         |             |            |          |              |           |             |                    |                        |     |
|                     |                   |                     |            |                      |         |                             |         |             |            |          |              |           |             |                    |                        |     |
|                     |                   |                     |            |                      |         |                             |         |             |            |          |              |           |             |                    |                        |     |
|                     |                   |                     |            |                      |         |                             |         |             |            |          |              |           |             |                    |                        |     |
|                     |                   |                     |            |                      |         |                             |         |             |            |          |              |           |             |                    |                        |     |
|                     |                   |                     |            |                      |         |                             |         |             |            |          |              |           |             |                    |                        |     |
|                     |                   |                     |            |                      |         |                             |         |             |            |          |              |           |             |                    |                        |     |
|                     |                   |                     |            |                      |         |                             |         |             |            |          |              |           |             |                    |                        |     |
|                     |                   |                     |            |                      |         |                             |         |             |            |          |              |           |             |                    |                        |     |
|                     |                   |                     |            |                      |         |                             |         |             |            |          |              |           |             |                    |                        |     |
|                     |                   |                     |            |                      |         |                             |         |             |            |          |              |           |             |                    |                        |     |
|                     |                   |                     |            |                      |         |                             |         |             |            |          |              |           |             |                    |                        |     |
|                     | •                 |                     |            |                      |         |                             |         |             |            |          |              |           |             |                    | Ð                      | -   |
| ,                   | لحد               |                     |            |                      |         |                             |         |             |            |          |              |           |             | 67 ee              | <u>نات</u><br>شهر ۲۰۰۰ |     |
|                     |                   |                     |            |                      |         |                             |         |             |            |          |              |           |             | 🔝 <u>G</u> rafikon | <b>(⊡</b> ∠apri        |     |
| Mitja               | 002               | 2 Demo              | 2          |                      |         |                             |         |             |            |          |              |           |             |                    |                        | //. |

Nato še z desnim klikom odkljukamo podatke, ki nas ne zanimajo in dobimo takšen rezultat : Za prejeme :

| 🛃 SAOP              |             |                  |                   |                  |                 |                     |             | _ 🗆 🗵           |
|---------------------|-------------|------------------|-------------------|------------------|-----------------|---------------------|-------------|-----------------|
| Analiza prom        | eta         |                  |                   |                  |                 | 🖬 🖬                 | 2 🔒         | - Ra  🤹         |
| Promet - Četrtletje | Vrsta prom  | eta 🔽 Promet - d | latum 🔽 Artikel 🔽 | Promet - Leto 🔽  | V skladišče 🔽 Š | tevilka prometa 🔽 S | Stranka - ( | država 🔹 🕨      |
| Promet - Mesec 💌    | Skladišče 🔻 | Konto zaloge 🔻   | Konto porabe 🔽    | Vrednost prejema | Vrednost izdaje |                     |             |                 |
| <b>=</b> 01         | -           | <b>=</b> 1663    |                   | 44.732,33        | 0,00            |                     |             |                 |
| <b>=</b> 02         | <b>_</b>    | <b>=</b> 1663    |                   | 18.379,03        | 0,00            |                     |             | -               |
| <b>=</b> 03         | <b>_</b>    | <b>=</b> 1663    |                   | 19.754,57        | 0,00            |                     |             |                 |
| <b>=</b> 04         | =           | <b>=</b> 663     |                   | 8.000,93         | 0,00            |                     |             |                 |
| Vsota               |             |                  |                   | 90.866,86        | 0,00            |                     |             |                 |
|                     |             |                  |                   |                  |                 |                     |             |                 |
|                     |             |                  |                   |                  |                 |                     |             |                 |
|                     |             |                  |                   |                  |                 |                     |             |                 |
|                     |             |                  |                   |                  |                 |                     |             |                 |
|                     |             |                  |                   |                  |                 |                     |             |                 |
|                     |             |                  |                   |                  |                 |                     |             | -               |
|                     |             |                  |                   | •                |                 |                     |             |                 |
|                     |             |                  |                   |                  |                 | 😡 ភ្                | afikon      | 伊b Zapri        |
|                     |             |                  |                   |                  |                 |                     | unicoff     | <b>Asi</b> ⊂abu |
| Mitja               | 002 De      | mo2              |                   |                  |                 |                     |             |                 |

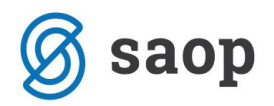

Ali za izdaje oziroma porabo :

| 🛃 SAOP              |                         |                 |              |                    |                  |                    | _ 🗆 🗙        |
|---------------------|-------------------------|-----------------|--------------|--------------------|------------------|--------------------|--------------|
| Analiza prom        | eta                     |                 |              |                    | L.               | 1 🗃 🧉              | 🎍 🗞 🏚        |
| Promet - Četrtletje | Vrsta prometa 🔽 Promet  | datum 🔽 Artikel | Promet - Let | o 🔽 V skladišče 🔽  | Številka prometa | 🔻 Stranka          | - država 🔹 🕨 |
| Promet - Mesec 💌    | Skladišče 🔽             | Konto zaloge 🔽  | Konto porabe | 🔽 Vrednost prejema | Vrednost izdaje  |                    |              |
| <b>=</b> 01         | 🛋 0000001 Skladišče TDR | <b>=</b> 663    |              | 0,00               | 15.319,41        |                    | 1            |
| <b>=</b> 02         | 🛋 0000001 Skladišče TDR | <b>三</b> 663    |              | 0,00               | 17.861,38        |                    | -            |
| <b>=</b> 03         | 🛋 0000001 Skladišče TDR | <b>=</b> 663    |              | 0,00               | 19.012,12        |                    | _            |
| <b>=</b> 04         | 🛋 0000001 Skladišče TDR | <b>=</b> 663    |              | 0,00               | 7.608,04         |                    |              |
| Vsota               |                         |                 |              | 0,00               | 59.800,95        |                    |              |
|                     |                         |                 |              |                    |                  |                    |              |
|                     |                         |                 |              |                    |                  |                    |              |
|                     |                         |                 |              |                    |                  |                    |              |
|                     |                         |                 |              |                    |                  |                    |              |
|                     |                         |                 |              |                    |                  |                    |              |
|                     |                         |                 |              |                    |                  |                    | -1           |
|                     |                         |                 |              |                    |                  |                    | النے اور     |
| 1                   |                         |                 |              |                    |                  |                    |              |
|                     |                         |                 |              |                    | <b>1</b>         | ] <u>G</u> rafikon | 🔁 Zapri      |
| Mitja               | 002 Demo2               |                 |              |                    |                  |                    |              |

Seveda je možno sestaviti poljubno tabelo še bolj analitično s konti porabe, stroškovnimi nosilci, stroškovnimi mesti, po strankah, po referentih, po letih.. itd. Pripravljene podatke lahko takoj izvozimo v Excel, preko zgornjega gumba za izvoz podatkov ali pa tudi kar natisnemo.

\*\*\* Navodila pripravljena z različico iCentra 2018.10.000, z naslednjimi dopolnitvami programa se navodila lahko spremenijo v skladu z objavljenimi novostmi na spletni strani: http://help.icenter.si/sl/zgodovinarazlicic in http://podpora.saop.si/ .

Šempeter pri Gorici, 17. 04. 2008

SAOP d.o.o.